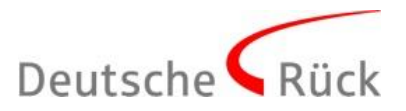

## DRWebinare Risiko- und Leistungsprüfung

## In wenigen Schritten zur Teilnahme

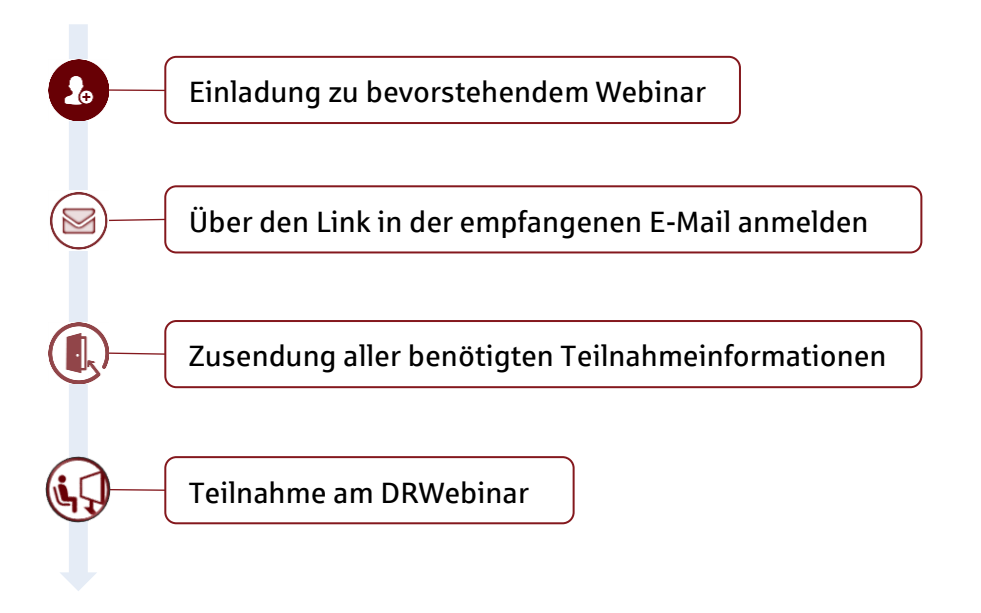

Für unsere Webinare nutzen wir GoToWebinar (https://www.gotowebinar.com)

**Systemcheck:** Sofern Sie GoToWebinar erstmalig nutzen, können Sie unter folgendem Link eine Systemprüfung durchführen:

https://support.logmeininc.com/de/gotowebinar/system-check-attendee. Wir empfehlen, zusätzlich auch mit Ihrer EDV Rücksprache zu halten. Bei technischen Problemen sprechen Sie uns bitte frühzeitig an.

Wenn Sie Probleme beim Herunterladen der Desktopanwendung haben, können Sie alternativ direkt über die GoToWebinar Web-App teilnehmen:

- 1) Öffnen Sie hierzu einen Internetbrowser.
- 2) Wechseln Sie zu https://global.gotowebinar.com/join/XXX-XXX-XXX
- 3) Ersetzen Sie die neun X-Zeichen durch die zugesendete Webinar-ID und drücken Sie die Entertaste.
- 4) Sie werden sofort automatisch zur Sitzung zugelassen. Wählen Sie den gewünschten Audiomodus und geben Sie Ihren Namen ein.
- 5) Sofern Sie nicht den Google Chrome Browser nutzen, müssen Sie sich in die Telefonkonferenz einwählen, um mithören zu können. Die Telefonnummer steht in der Teilnahmebestätigung.